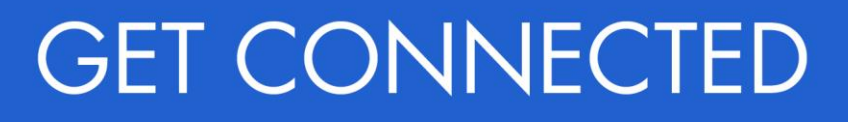

## Quick Guides – Get a Rate Quote through Encompass<sup>®</sup>

## 1. Select Rate Quote

To get a rate quote, select **Rate Quote** as the **Request Type** and enter the appropriate information.

**MI Coverage %** automatically defaults to standard coverage.

- Click on the MI Coverage % link for guidance or edit the MI Coverage % manually
- The **MI Coverage %** will automatically adjust with changes to the loan information
- Click the reset icon to reset to standard coverage:

## Click Rate Quote.

**NOTE:** If manually entering a User ID and Password, you must successfully order a Rate Quote for your credentials to be saved.

| gin Information                        |                              | Loan Information         |                    |             |           |          |
|----------------------------------------|------------------------------|--------------------------|--------------------|-------------|-----------|----------|
| User ID:                               | er ID: 4846043673            |                          | Hoemowner, Ke      | , Ken Setur |           | up       |
| Password:                              |                              | Loan Number              | dec1202001         | aie         |           |          |
| MGIC Branch ID:                        |                              | Need Help?               |                    |             |           |          |
| (Opuonai)                              | Save Login Information       | EMai:                    | customer service@  | maic.com    |           |          |
| New to MGIC?<br>Apply for Master Polic | Existing Customer?           | Phone:                   | 1-800-424-6442     |             |           |          |
|                                        | Col Oto Massword             | Crane.                   | rui user Guide     | (           | *) Requir | ed field |
| Multi-Hate Qu                          | ote Check Status/View Hesuit | Activate MI              |                    |             | 1.000     |          |
| Request Type: Ra                       | ite Quote 🗸 🗸                |                          |                    |             |           |          |
| Mortgage Insurance I                   | nformation                   |                          |                    |             |           |          |
| Premium Plan: Mo                       | onthly Premium (ZOMP) 🗸 *    | Additional Loan Informat | ion                |             |           |          |
| Premium Paid By: Bo                    | rrower-Paid v *              | MGIC Sessial Presson II  | N Of analisable)   |             |           |          |
| MI Coverage %: 12                      | 8                            | Constant Program II      | AUS Doc Waiver     |             |           |          |
| Refund Option: No                      | n-Refundable 🗸 🔹             |                          |                    |             |           |          |
| Renewal Option: Co                     | nstant 🗸 *                   | Originator Information   |                    |             |           |          |
| 1 Buydown Amt: 162                     | 5.00                         | Lender Type.             | Retail             |             | Y         | •        |
|                                        | MI cremium will be financed  | Third Party Name.        |                    | Chalar      |           |          |
|                                        | n premium vili de interided  | Traid Faity City.        |                    | State.      |           |          |
| DU Case ID:                            | Recommendation:              |                          |                    |             |           |          |
| LP ID:                                 | Purchase Eligibility.        |                          | Credit Risk Class: |             | 21 C      |          |
| Unload I Bu/ Docume                    | of a                         |                          |                    |             |           |          |
| opiodd o'w Doballio                    |                              |                          |                    |             |           | -        |
|                                        |                              |                          |                    |             |           |          |
|                                        |                              |                          |                    |             |           |          |

Your MGIC Representative mgic.com/contact

To import the MI premium information into the MIP/PMI Guarantee Fee Calculation screen, Loan Estimate and Closing Disclosure, click **Import Fees.** 

| Description                                                                                                    |                                                                                                    | Percent                                                                                             | Amount                                                                          | Duration                                                    |
|----------------------------------------------------------------------------------------------------|----------------------------------------------------------------------------------------------------|----------------------------------------------------------------------------------------------------|---------------------------------------------------------------------------------|-------------------------------------------------------------|
| Initial Premium at Closing                                                                                                    | g                                                                                                    | 0.260                                                                                               | 604.24                                                                          | 1                                                           |
| I First Renewal                                                                                                    |                                                                                                    | 0.070                                                                                               |                                                                                 | 120                                                         |
| Second Renewal                                                                                                    |                                                                                                    | 0.070                                                                                               |                                                                                 | 240                                                         |
| OTICE TO USER ABOUT                                                                                                    | PRICING<br>and not a commitme                                                                           | nt of insurance. A con                                                                              | mitment of insur                                                                | ance is subject                                             |
| a approval according to the<br>juote for 90 days. If the dat<br>mount, and taxes may chai<br>shannel to attain an evaluat<br>(461434 - Quote ID; ZYND) | e applicable MGIC un<br>a used to provide a p<br>nge. Request MGIC<br>tion of eligibility. Than<br>SVX. | derwriting guidelines. I<br>remium rate quote cha<br>mortgage insurance th<br>k you for choosing MG | 4GIC will honor a<br>inges, the rate, p<br>rough your norm<br>iIC. Your referen | s premium rate<br>premium<br>nal business<br>nce number is: |

## 3. View Rate Quote

Rate quotes appear under the **Check Status/View Results** tab. Highlight the rate quote and click **View** to view the rate quote PDF. Rate quote PDFs are also saved to the eFolder.

| User ID:<br>Password                                                     | 4846043673                                       |                                  | Loan Information<br>Borrower:<br>CoBorrower:                                 | Hoemowner , K<br>Homeowner , S                                     | an<br>Jsie       | Setup          |
|--------------------------------------------------------------------------|--------------------------------------------------|----------------------------------|------------------------------------------------------------------------------|--------------------------------------------------------------------|------------------|----------------|
| MGIC Branch ID:<br>(Optional)<br>New to MGIC?<br>Apply for Master Policy | Save Login In<br>Existing Custo<br>Need User ID/ | formation<br>mer?<br>Password    | Loan Number<br>Need Help?<br>EMail: <u>c</u><br>Phone: 1<br>Online: <u>F</u> | dec1202001<br>ustomer_service@<br>-800-424-6442<br>full User Guide | imaic.com        |                |
| Order No. Ord<br>ZYNDSVX 12-                                             | ler Date<br>12-2022 11:55                        | Requested Servic<br>Rate Quote * | ce Status<br>Eligible                                                        | Paid By<br>BorrowerPaid                                            | %<br>0.260       | \$<br>\$604.24 |
| Most recently imported                                                   | Upload Or                                        | rigination Documents             | Upload Post                                                                  | Close Documents                                                    | Imp              | ort MI Rates   |
| Jpload History.                                                          | C Docume                                         | in opidad new                    |                                                                              | PDFs rece                                                          | ived             |                |
| Upload History.<br>Document Name Co                                      | mments                                           | Date                             | ગતપક                                                                         | PDFs rece                                                          | ived<br>Gift/Sum | nary           |

Your MGIC Representative mgic.com/contact